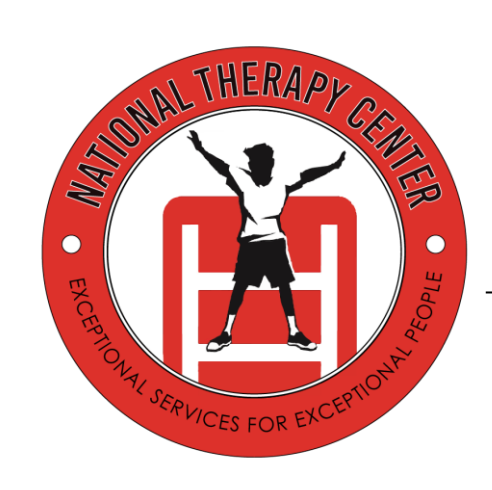

#### ClinicSource (CS) Training

#### November 2017

National Therapy Center Speech Therapy • Occupational Therapy • ABA Therapy

#### **Common Issues**

- What's the website?
  - https://secure2.clinicsource.com/ClinicPortal2/logi n.aspx
- What's the Clinic Name?
  - NationalSpeech

- I'm having issues logging in, who do I contact?
  - Mel (mel@nationalspeech.com)
  - If unable to reach Mel contact support@clinicsource.com

# I can't find my schedule

- Change office in upper right hand corner
- Click arrow for office choices
- Capitol Hill: DC
- Bethesda/Germantown: MD
- NS In-Network: CareFirst (MD ONLY) & Aetna

| MarisaG 🚯 Clinic Source |                                 |  |  |  |  |  |  |  |  |  |  |
|-------------------------|---------------------------------|--|--|--|--|--|--|--|--|--|--|
|                         | National Speech-Bethesda 🛛 🔻    |  |  |  |  |  |  |  |  |  |  |
| Day Week Month          | National Speech-Bethesda        |  |  |  |  |  |  |  |  |  |  |
| Mon, 20                 | National Speech-Capitol<br>Hill |  |  |  |  |  |  |  |  |  |  |
|                         | NS In-Network, LLC              |  |  |  |  |  |  |  |  |  |  |
|                         |                                 |  |  |  |  |  |  |  |  |  |  |

# I can't find my schedule (cont.)

- Click "Behavioral Analysis"
- In "Search Therapists..." bar, type in your last name
- Click "Behavioral Analysis" again

| Sch             | edule  | D      | ocume     | Visits |    |          |  |  |  |  |  |
|-----------------|--------|--------|-----------|--------|----|----------|--|--|--|--|--|
| 8               | ٨      | All it | ems che   |        |    |          |  |  |  |  |  |
|                 | 4      | Þ      | <b>FF</b> |        |    |          |  |  |  |  |  |
| Su              | Мо     | Tu     | We        | Th     | Fr | Sa       |  |  |  |  |  |
| 31              | 1      | 2      | З         | 4      | 5  | 6        |  |  |  |  |  |
| 7               | 8      | 9      | 10        | 11     | 12 | 13       |  |  |  |  |  |
| 14              | 15     | 16     | 17        | 18     | 19 | 20       |  |  |  |  |  |
| 21              | 22     | 23     | 24        | 25     | 26 | 27       |  |  |  |  |  |
| 28              | 29     | 30     | 1         | 2      | З  | 4        |  |  |  |  |  |
| 5               | 6      | 7      | 8         | 9      | 10 | 11       |  |  |  |  |  |
| Thera           | apists |        |           |        |    |          |  |  |  |  |  |
| gou             | idy    |        |           |        |    |          |  |  |  |  |  |
| ١               | /iew A | II     |           |        |    | <u> </u> |  |  |  |  |  |
| Auditory Verbal |        |        |           |        |    |          |  |  |  |  |  |
| at E            | Behavi | oral A | nalysi    | s      |    |          |  |  |  |  |  |
|                 | Go     | udy, N | /larisa   |        |    | +        |  |  |  |  |  |

#### When are session notes due?

- Notes are due in ClinicSource 24 HOURS after the client's session start time
  - This includes: cancelled, no show & present sessions

 Example: 9/4 session 6:00-8:00 pm, session note due 9/6 6:00 pm

#### How to create a note...

#### Appointments

|                                    | 🚍 Edit Appointment - 461131 🛛 🛛 🔀                                                                             |                 |
|------------------------------------|----------------------------------------------------------------------------------------------------|-----------------|
|                                    | 📙 词   🎊 🎊 🔲 Ignore Conflicts                                                                                  |                 |
| Client's Name $\longrightarrow$    | Type:ABA TherapyAppointmentPatient:Client Name                                                                | ← ABA Therapy   |
|                                    | Therapist: Goudy, Marisa 🔻                                                                                    | ← Your Name     |
|                                    | Subject:  <br>Location: Home                                                                                  |                 |
| Start & End Time $\longrightarrow$ | Start Time:         12/7/2015 8:30 AM         IIII         IIIII         IIIIIIIIIIIIIIIIIIIIIIIIIIIIIIIIIIII | School, Office) |
|                                    | Recurring every: for the next: weeks.                                                                         |                 |

#### **Appointments: Attendance Status**

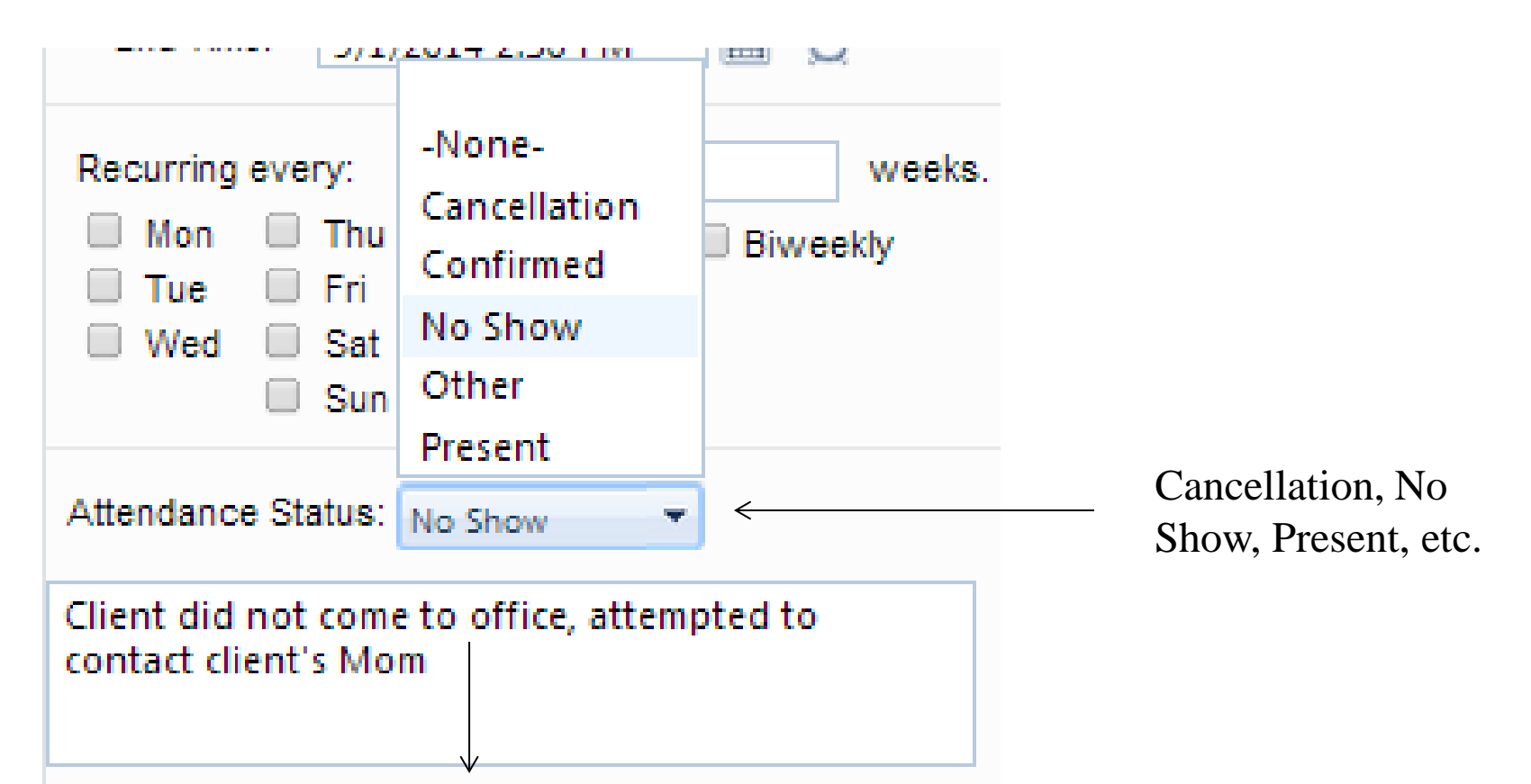

Cancellation/No Show Explanation: who cancelled/no show (e.g. client/therapist cancelled), reason (e.g. client sick), notice duration (e.g. 2 hours prior to session)

#### **Appointments: Cancelled Sessions**

 Subject: enter who cancelled (e.g. Family or Therapist) followed by reason

| 📄 New Appo     | intment      | ×                                |
|----------------|--------------|----------------------------------|
|                | S 🖄          | Ignore Conflicts                 |
| <b>(</b>       | Type:        | ABA Therapy                      |
| Appointment    | Patient:     | - NONE -                         |
|                | Therapist:   | Goudy, Marisa                    |
| ¢              | Subject:     | Client Cancellation: Client Sick |
|                | Location:    | Home 🔻                           |
| Start Time:    | 12/1/2010    | 5 8:00 AM 🔳 🔯                    |
| End Time:      | 12/1/2010    | 6 10:00 AM 🔳 🔯                   |
| Recurring eve  | ry: for      | the next: weeks.                 |
| Mon U          | Thu<br>Fri   | Biweekly                         |
| Wed            | Sat          |                                  |
|                | Sun          |                                  |
| Attendance Sta | atus: Cancel | lation 💌                         |

#### Visits

#### If session occurred, client cancelled w/less than 24 hrs. notice or no showed click on "New Visit From Appointment"

|                                      | 📙 🧃 🎊 🖄 🗌 Ignore Conflic                                                                                                    | :ts |
|--------------------------------------|----------------------------------------------------------------------------------------------------|-----|
| New Visit From<br>Appointment button | New Visit from Appointment         Patient:       Patient, Test         Therapist:       Goudy, Marisa         Subject:       Location:         Home Capitol Hill       Start Time:         9/1/2014 1:30 PM       Image: Start Start St | •   |
|                                      | End Time: 9/1/2014 2:30 PM III 🕥                                                                                                    |     |
|                                      | Recurring every: for the next: week<br>Mon Thu Biweekly<br>Tue Fri<br>Wed Sat<br>Sun                                                                                                    | s.  |
|                                      | Attendance Status: Cancellation                                                                                                    | ]   |
|                                      |                                                                                                    | -   |

#### Visits: Cancellations LESS Than (LT) 2 hours notice

|             | Schedule       | Documentation                                         | Visits Patie                | ents Pay | /ments       | Setup                | Help                  | b Log    | gout            |                  |       |
|-------------|----------------|-------------------------------------------------------|-----------------------------|----------|--------------|----------------------|-----------------------|----------|-----------------|------------------|-------|
| (           |                | 🗶 🗇 🗑   😂                                             |                             |          |              |                      |                       |          |                 |                  |       |
| 4.<br>SAVE! | Visit          | Patient: Clien<br>Therapist: Goudy<br>Location: Dayca | t Name .<br>/, Marisa<br>re | <b>T</b> |              |                      | •                     |          |                 |                  |       |
|             | Visit I<br>Typ | d: 151963 Count:<br>e: BA ▼                           | 8                           |          | Diag<br>R46. | Inosis (<br>89   Oth | <b>?</b><br>her sympt | toms & : | signs involving | appearance & bel | havio |
|             | Sta            | rt: 8:00 AM 11/1                                      | 4/2017                      |          |              |                      |                       |          |                 |                  |       |
|             |                |                                                       |                             |          |              | Units:               | 1                     |          |                 |                  |       |
|             | Treatmen       | ts                                                    |                             |          | 7            |                      |                       |          |                 |                  |       |
|             | ld             | CPT Code                                              |                             |          | Units        | Durat                | ion I                 | nv.#     | Authorizatior   | ns               |       |
|             |                | Cx LT 2Hrs   Cance                                    | llation with less tha       | n 2 🔻    | 1 🔻          | 30                   | min.                  |          |                 |                  |       |
|             |                |                                                       |                             | ¥        | 0 🔻          | 0                    | min.                  | 2        |                 |                  |       |
|             |                |                                                       |                             | Ŧ        | 0 🔻          | 0                    | min.                  | Manual   | lly change to   |                  |       |
|             |                |                                                       |                             | Ŧ        | 0 🔻          | 0                    | min.                  | 30 min   | utes            |                  |       |
|             |                |                                                       |                             | ¥        | 0 🔻          | 0                    | min.                  |          |                 |                  |       |
|             |                |                                                       |                             | T        | 0 🔻          | 0                    | min.                  |          |                 |                  |       |
|             |                |                                                       |                             | T        | 0 🔻          | 0                    | min.                  |          |                 |                  |       |
|             |                |                                                       |                             | Totals:  | 1            | 30                   | min.                  |          |                 |                  |       |

#### Visits: Cancellations MORE Than (MT) 2 hours notice

|             | -              |                                                            |                        |                                       |                                               |                                                      |                                              |                      |                     |
|-------------|----------------|------------------------------------------------------------|------------------------|---------------------------------------|-----------------------------------------------|------------------------------------------------------|----------------------------------------------|----------------------|---------------------|
|             | Schedule       | Documentation                                              | Visits Patier          | nts Payr                              | nents                                         | Setup                                                | Help L                                       | ogout                |                     |
|             |                | 🗶 🔶 词   😓                                                  |                        |                                       |                                               |                                                      |                                              |                      |                     |
| 4.<br>SAVE! | Visit          | Patient: Client M<br>Therapist: Goudy,<br>Location: Daycar | Name<br>Marisa<br>re   | <b>T</b>                              | Cli                                           | ient Name                                            | •                                            |                      |                     |
|             | Visit I<br>Typ | d: 151963 Count: 8<br>e: BA ▼                              | 8                      |                                       | Diag<br>R46.                                  | nosis 🍞<br>89   Other                                | symptoms (                                   | & signs involving ap | pearance & behavior |
|             | 514            | IL. 0.00 AM                                                | 4/2017 <u>H</u>        |                                       |                                               | Units: 1                                             |                                              |                      |                     |
|             | Treatmen       | ts                                                         |                        |                                       | 7                                             |                                                      |                                              |                      |                     |
|             | ld             | CPT Code                                                   |                        |                                       | Units                                         | Duration                                             | ı Inv.#                                      | Authorizations       |                     |
|             |                | Cx MT 2Hrs   Cance                                         | llation with more that | an 2 V<br>V<br>V<br>V<br>V<br>Totals: | 1 ▼<br>0 ▼<br>0 ▼<br>0 ▼<br>0 ▼<br>0 ▼<br>0 ▼ | 0 mi<br>0 mi<br>0 mi<br>0 mi<br>0 mi<br>0 mi<br>0 mi | n.<br>n. Leave<br>n.<br>n.<br>n.<br>n.<br>n. | e at 0 minutes       |                     |
|             |                |                                                            |                        | rotais.                               |                                               | · · · · ·                                            |                                              |                      |                     |

#### Cancellations <24 hrs./No Shows: Progress Notes

• NOT NEEDED!

After completing the visit for the cancellation, you are finished!

# Visits: Cancellations 24+ hrs. notice

- NO VISIT NECESSARY!
- Appointment Subject: Client Cancellation & reason
- Appointment Attendance Status: cancellation
- Attendance Status Explanation: e.g. client on vacation, provided with 72+ hrs. notice
- Click SAVE on Appointment

#### **Visits: No Shows**

| Schedule       Documentation       Visit       Patients       Payments       Setup       Help       Logout         4.       Setup       Patient:       Client Name       T         Visit       Patient:       Client Name       T         Visit       Location:       Daycare       T         Visit       Ld:       151963       Count: 8       Count: 8         Type:       BA       EA       EA       EA         Start:       8:00 AM       11/14/2017       EA       EA         Treatments       Units: 1       Units: 1       Inv:#       Authorizations         Id       CPT Code       Units       Duration       Inv.#       Authorizations         No Show   Patient No Showed       1 v       30 min.       30 min.       30 min.         O       V       0 min.       30 min.       30 minutes       0 v       0 min.         O       V       V       V       V       V       V       V       V       V                                                                                                    |             |                  |                                                        |                        |             |            |                        |                         |                        |                      |
|----------------------------------------------------------------------------------------------------|-------------|------------------|--------------------------------------------------------|------------------------|-------------|------------|------------------------|-------------------------|------------------------|----------------------|
| 4.         A.         SAVE!         Visit Id:         151963         Coation:         Daycare         Visit Id:         151963         Count: 8         Type:         BA<                                                                                                    |             | Schedule         | Documentation                                          | Visits F               | Patients Pa | yments     | Setup                  | Help                    | Logout                 |                      |
| 4.       SAVE:       Patient: Clični Name       Therapist: Goudy, Marisa         Visit       Location: Daycare       Image: Clični Daycare         Visit       Id: [151963       Count: 8         Type:       BA       BA         Start:       8:00 AM       11/14/2017         Id       CPT Code       Units: 1         Image: Treatments       Id       CPT Code         Id       CPT Code       Inv.# Authorizations         Id       No Show   Patient No Showed       Image: Treatment Start:         Id       CPT Code       Image: Treatment Start:         Id       CPT Code       Image: Treatment Start:         Id       CPT Code       Image: Treatment Start:         Id       CPT Code       Image: Treatment Start:         Id       CPT Code       Image: Treatment Start:         Id       CPT Code       Image: Treatment Start:         Id       O T       Image: Treatment Start:         Id       CPT Code       Image: Treatment Start:         Id       O T       Image: Treatment Start:         Id       O T       Image: Treatment Start:         Id       O T       Image: Treatment Start:         Id       O T       Im                                                                                                    | (           |                  | 🗶 🔶 🗑   😂                                              |                        |             |            |                        |                         |                        |                      |
| Visit Id: 151963 Count: 8<br>Type: BA<br>Start: 8:00 AM 11/14/2017<br>Units: 1<br>Treatments<br>Id CPT Code Units Duration Inv.# Authorizations<br>No Show   Patient No Showed<br>I T 30 min.<br>O O O min.<br>Manually change to 30 minutes<br>O O O min.<br>O O O min.                                                                                                    | 4.<br>SAVE! | Visit            | Patient: Client<br>Therapist: Goudy<br>Location: Dayca | Name<br>, Marisa<br>re | T           |            |                        | •                       |                        |                      |
| Start: 8:00 AM     Id CPT Code     Id CPT Code     Id CPT Code     Inits Duration     Inits Inits     Inits Inits     Id CPT Code     Inits Inits     Inits Inits        Inits Inits <th></th> <td>Visit le<br/>Type</td> <td>d: 151963 Count:<br/>e: BA ▼</td> <td>8</td> <td></td> <td>Dia<br/>R46</td> <td>gnosis ("<br/>.89   Oth</td> <td><b>?</b><br/>er symptom:</td> <td>s &amp; signs involving ap</td> <td>opearance &amp; behavior</td>                                                                                                    |             | Visit le<br>Type | d: 151963 Count:<br>e: BA ▼                            | 8                      |             | Dia<br>R46 | gnosis ("<br>.89   Oth | <b>?</b><br>er symptom: | s & signs involving ap | opearance & behavior |
| Units: 1     Id     CPT Code     No Show   Patient No Showed     1     0     0     0     1     No Show   Patient No Showed     1     0     0     0     0     1     1     1     1     1     1     1     1     1     1     1     1     1     1     1     1     1     1     1     1     1     1     1     1     1     1     1     1     1     1     1     1     1     1     1     1     1     1     1     1     1     1     1     1     1                                                                                                    |             | Star             | t: 8:00 AM 11/1                                        | 4/2017                 |             |            |                        |                         |                        |                      |
| Id       CPT Code       Units       Duration       Inv.#       Authorizations         No Show   Patient No Showed       1       30       min.       0       min.         0       0       0       min.       Manually change to 30 minutes         0       0       0       min.       Manually change to 30 minutes         0       0       0       min.       Manually change to 30 minutes         0       0       0       min.       0       min.         0       0       0       min.       0       min.         0       0       0       min.       0       min.         0       0       0       min.       0       min.         0       0       0       min.       0       min.                                                                                                    |             |                  |                                                        |                        |             |            | Units:                 | 1                       |                        |                      |
| Id       CPT Code       Units       Duration       Inv.#       Authorizations         No Show   Patient No Showed       1       30       min.       30       min.         V       0       V       0       min.       Manually change to 30 minutes         V       0       V       0       min.       30 minutes         V       0       V       0       min.         V       0       V       0       min.         V       0       V       0       min.         V       0       V       0       min.         V       0       V       0       min.         V       0       V       0       min.         V       0       V       0       min.         V       0       V       0       min.         V       V       0       min.       Minutes         V       V       0       min.       Minutes         V       V       V       0       min.         V       V       V       0       min.         V       V       V       0       min.                                                                                                    |             | Treatment        | ts                                                     |                        |             | 7          | 1                      |                         |                        |                      |
| No Show   Patient No Showed 1 30   0 0 0   0 0   0 0   0 0   0 0   0 0   0 0   0 0   0 0   0 0   0 0   0 0   0 0   0 0   0 0   0 0   0 0   0 0   0 0   0 0   0 0   0 0   0 0   0 0   0 0   0 0   0 0   0 0   0 0   0 0   0 0   0 0   0 0   0 0   0 0   0 0   0 0   0 0   0 0   0 0   0 0   0 0   0 0   0 0   0 0   0 0   0 0   0 0   0 0   0 0   0 0   0 0   0 0   0 0   0 0   0 0   0 0   0 0   0 0   0                                                                                                    |             | ld               | CPT Code                                               |                        |             | Units      | Durati                 | on Inv.                 | # Authorizations       |                      |
| Image: Second second second |             |                  | No Show   Patient N                                    | lo Showed              | T           | 1 🔻        | 30                     | min.                    |                        |                      |
| Image: Construction of the second second  |             |                  |                                                        |                        | T           | 0 🔻        | 0 1                    | min.                    |                        |                      |
| Image: Solution of the second second seco |             |                  |                                                        |                        | Ŧ           | 0 🔻        | 0                      | min. N                  | Ianually change to     |                      |
| ▼       0 ▼       0 min.         ▼       0 ▼       0 min.         ▼       0 ▼       0 min.         Totals:       1       0 min.                                                                                                    |             |                  |                                                        |                        | ٣           | 0 🔻        | 0                      | min.                    | 0 minutes              |                      |
| ▼       0 ▼       0 min.         ▼       0 ▼       0 min.         Totals:       1       0 min.                                                                                                    |             |                  |                                                        |                        | ¥           | 0 🔻        | 0                      | min.                    |                        |                      |
| ▼       0       ▼       0       min.         Totals:       1       0       min.                                                                                                    |             |                  |                                                        |                        | T           | 0 🔻        | 0                      | min.                    |                        |                      |
| Totals: 1 0 min.                                                                                                    |             |                  |                                                        |                        | T           | 0 🔻        | 0                      | min.                    |                        |                      |
|                                                                                                    |             |                  |                                                        |                        | Totals      | : 1        | 0                      | min.                    |                        |                      |

#### Completed Sessions: Attendance Status

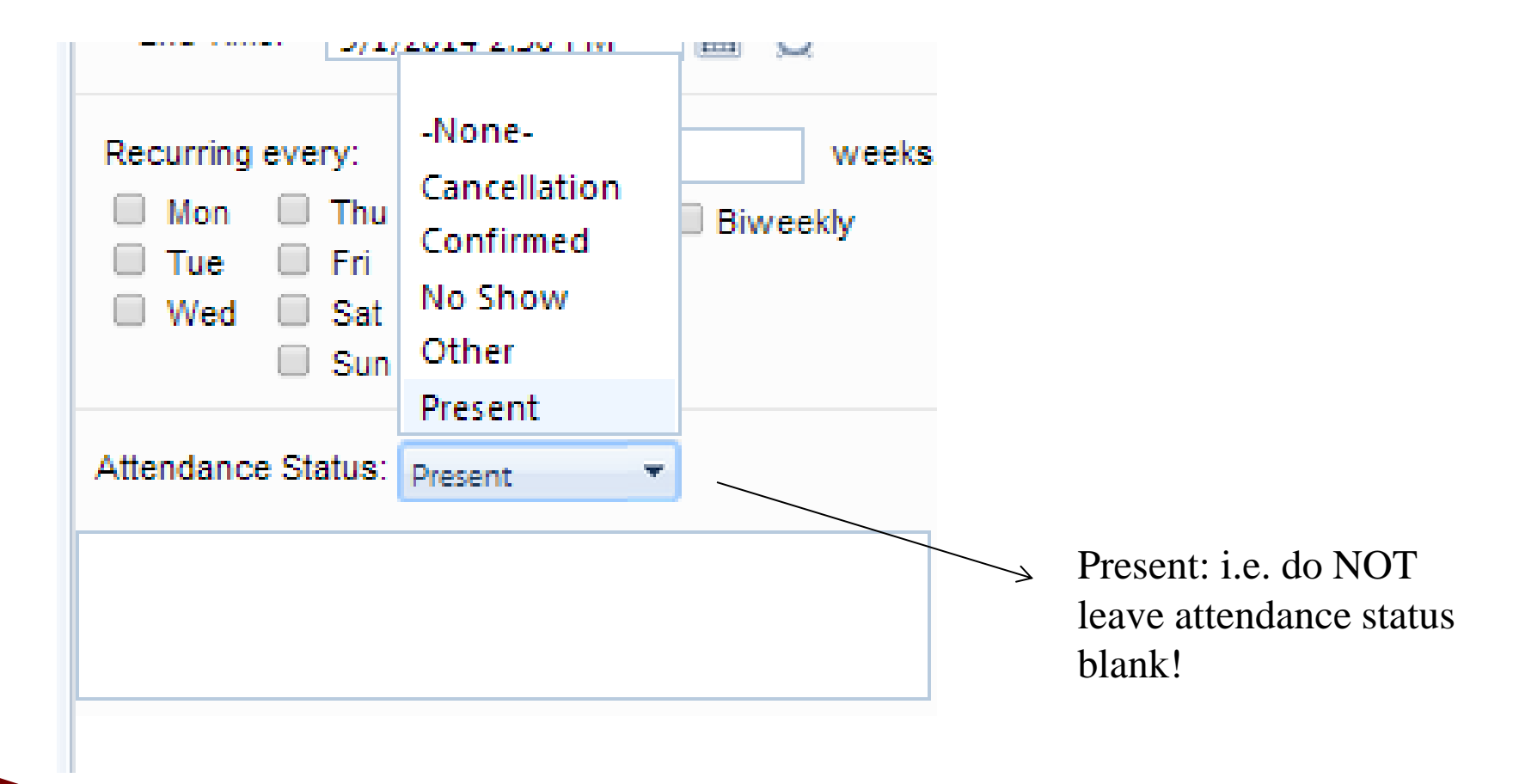

#### **Completed Sessions: Visit**

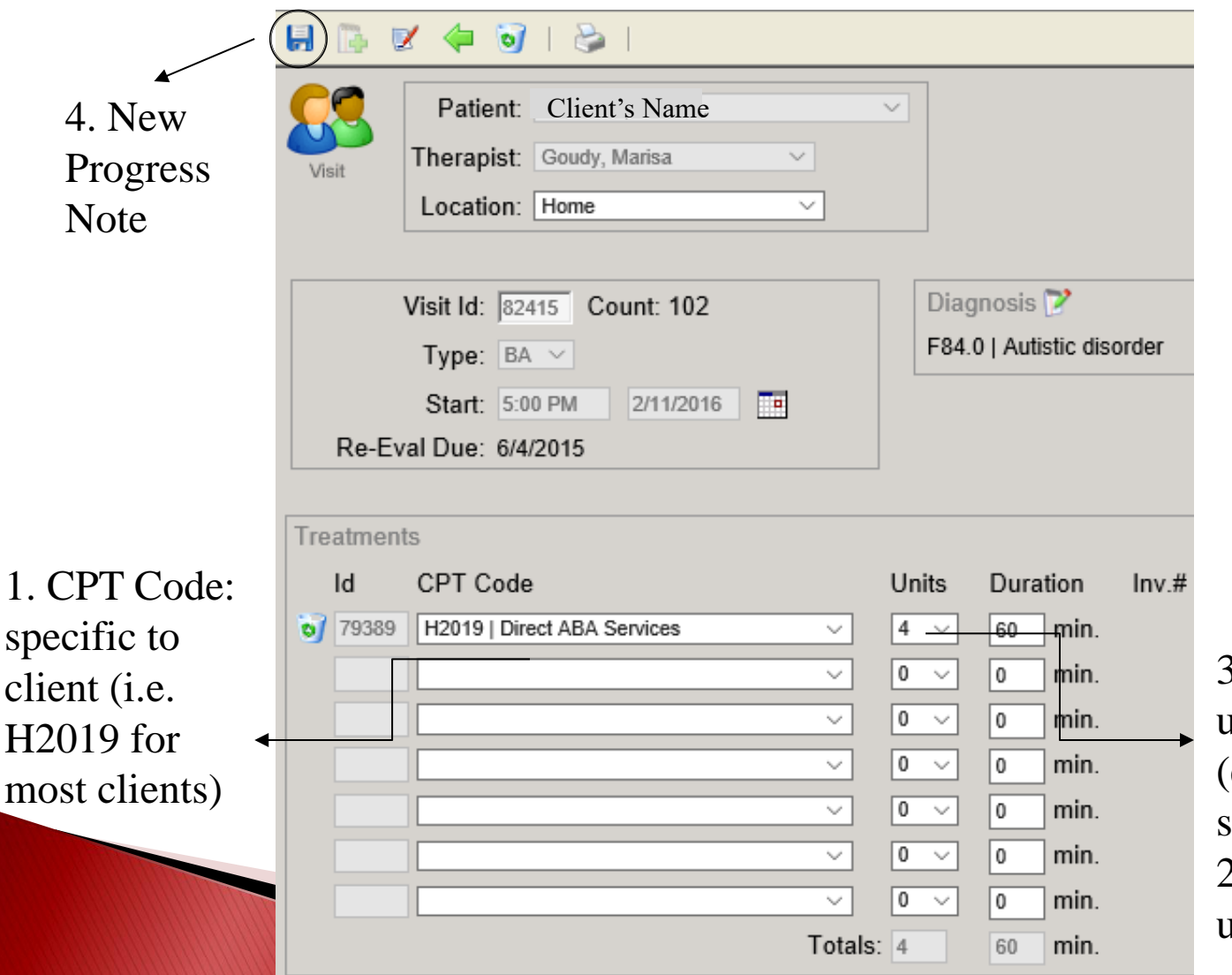

3. Most Units: 1 unit=15 mins. (e.g. 1 hr. session=4 units, 2 hr. session=8 units

#### **Completed Sessions: Progress Note**

# Click "New Progress Note" button (i.e. SOAP note)

|                    | Schedule | Document    | ation    | Visits | Patients | Payments | Setup | He |
|--------------------|----------|-------------|----------|--------|----------|----------|-------|----|
|                    |          | 1 🔶 🧃       | 👌        |        |          |          |       |    |
|                    |          | Patient:    | Client I | Name   |          |          |       | •  |
| "New ∠<br>Progress | Visit    | I herapist: | Goudy,   | Marisa | T        |          |       |    |
| Note" button       |          | Looditon.   | Dayour   | ,<br>  |          |          |       |    |

#### **Completed Sessions: Progress Note**

ן 🔶 | 🍃 🝸

| P                                                                                       | rogre                                            | ess Note:                         | Behavio | ral Ana       | lysis                                                                                                    |                               |                      |                    |                                       |                    | National Speed                      | ch-Capito |  |  |  |
|-----------------------------------------------------------------------------------------|--------------------------------------------------|-----------------------------------|---------|---------------|----------------------------------------------------------------------------------------------------|-------------------------------|----------------------|--------------------|---------------------------------------|--------------------|-------------------------------------|-----------|--|--|--|
| S                                                                                       | Patie                                            | ent:                              |         |               |                                                                                                    |                               | ł                    | Pat. Number:       | 1993                                  | D.O.B.:            | 8/19/2009                           |           |  |  |  |
|                                                                                         | Visit                                            | sit Date: 9/4/2014                |         |               |                                                                                                    | 1                             | Duration:            | 60 min             | Therapist:                            | Goudy, Marisa      |                                     |           |  |  |  |
|                                                                                         | C                                                | CPT Units Loc. Start End Duration |         |               |                                                                                                    |                               |                      |                    | Description                           |                    |                                     |           |  |  |  |
|                                                                                         | H201                                             | 9- 4                              | 12      | 8:00 AM       | 9:00 AM                                                                                                    | 60 min.                       | Therapeu             | utic Behavioral Se | ervices, per 15 minutes provided by a | Behavior Specialis | t                                   | 299.00    |  |  |  |
| The client was present prior to the session as well as for the duration of the session. |                                                  |                                   |         |               |                                                                                                    |                               |                      |                    |                                       |                    |                                     |           |  |  |  |
| 0                                                                                       | #                                                | Area of (                         | Concern |               | Goals %                                                                                                    |                               |                      |                    |                                       |                    |                                     |           |  |  |  |
| A                                                                                       | 1                                                | Compliance                        |         | ( W<br>sessio | will comply with at least 90% of novel instructions the first time asked given appropriate wait time (typically 3-5 seconds), for three consecutive assions and generalize compliance in all environments inside and outside of the home. |                               |                      |                    |                                       |                    |                                     |           |  |  |  |
|                                                                                         | 2                                                | Communicati                       | on      | (w<br>(typica | c will use 4-5 word phrases to indicate his wants when presented with the verbal instruction, "What do you want?" given the appropriate wait time (typically 3-5 seconds) for three consecutive days with adults and peers.               |                               |                      |                    |                                       |                    |                                     |           |  |  |  |
|                                                                                         | 5                                                | Self-Control                      |         | ( W<br>sessio | ill wait for p<br>ns with ther                                                                                                    | referred iter<br>apists and f | ms for up<br>family. | to 3 minutes by s  | taying seated and near an adult, with | 90% accuracy, fir  | st time asked for three consecutive | 100%      |  |  |  |
|                                                                                         | 6                                                | Self-Care                         |         | c w           | will indicate that he needs to use the bathroom, remain dry, and complete his toileting routine independently for two consecutive weeks. 10                                                                                               |                               |                      |                    |                                       |                    |                                     |           |  |  |  |
|                                                                                         | Self-Control: current target 60 seconds mastered |                                   |         |               |                                                                                                    |                               |                      |                    |                                       |                    |                                     |           |  |  |  |

P The current plan of care should continue. Baseline new self-control target due to mastered target.

**S** (Subjective): session location (e.g. home, office), who was present during session (e.g. Mom, brother) & subjective information (e.g. client appeared tired, client was upset when denied access to preferred item, etc.) **O/A** (Objective/Assessment): each client will have goals that should automatically generate, you will need to put in the accuracy (i.e. %Ach) for each goal. In blank box underneath include specific targets, prompting method, common incorrect responses, strategies used, etc.

**P** (**Plan of Action**): ABA services should continue for XX hours/week (e.g. 6, 10, etc.) in specific location (e.g. natural environment, etc.) to work on XX goals (e.g. communication, social skills, etc.)

#### **Progress Note: Signatures**

#### 2. SAVE!

Sign note! Your signature
 should appear on the bottom

Progress Note: Behavioral Analysis

National Speech-Cap

| S | Patient:    |          |      |       | Pat. Number: | 1993     | D.O.B.:    | 8/19/2009     |      |
|---|-------------|----------|------|-------|--------------|----------|------------|---------------|------|
|   | Visit Date: | 9/9/2014 |      |       | Duration:    | min      | Therapist: | Goudy, Marisa |      |
|   | CPT         | Units    | Loc. | Start | End          | Duration |            | Description   | Diag |

🕲 Client was present prior to the session as well as throughout the duration of the session.

| 0 | × | # | Area of Concern    | Goals                                                                                                    |   | %Acl          | h        |
|---|---|---|--------------------|----------------------------------------------------------------------------------------------------|---|---------------|----------|
| A |   | 1 | Compliance         | I cwill comply with at least 90% of novel instructions the first time asked given appropriate wait time (typically 3-5 seconds), for three consecutive sessions and generalize compliance in all environments inside and gutside of the home.                  |   | 50<br>Last: 7 | 0        |
|   |   | 2 | Communication      | f c will use 4-5 word phrases to indicate his wants when presented with the verbal instruction, "What do you want?" given the appropriate wait time (typically 3-5 seconds) for three consecutive days with adults and peers.                                  |   | 10<br>Last 8  | 0        |
|   |   | 3 | Motor Imitation #1 | I c will imitate the actions of familiar adults with 25 different functional play actions as a precursor skill for his play activities with 90% accuracy, first time asked, with appropriate wait time (typically 3-5 seconds) for three consecutive sessions, |   | 80<br>Last (  |          |
|   |   | 4 | Motor Imitation #2 | 1 c will spontaneously imitate actions of peers for 7 different functional play actions over at least 2 separate observations.                                                                                                    | 7 | 75<br>Last (  | 7        |
|   |   | 5 | Self-Control       | 1 c will wait for preferred items for up to 3 minutes by staying seated and near an adult, with 90% accuracy, first time asked for three consecutive sessions with therapists and family.                                                                      |   | 10<br>Last 1  | /        |
|   |   | 6 | Self-Care          | 1 c will indicate that he needs to use the bathroom, remain dry, and complete his toileting routine independently for two consecutive weeks.                                                                                                    | Ţ | 10            | <b>,</b> |

#### **BCBA Supervision**

- If you are supervised by a BCBA: you bill in CS using the regular code for time you see the client individually & the Nonbillable code for when the BCBA overlapped
- In your SOAP note, put when BCBA present in S portion of note (e.g. BCBA overlap 5:00– 6:00 pm)
- On your timesheet, you will be paid for the duration of the session. In the Comments column put "BCBA Overlap 1 hr./etc."

#### **BCBA Overlap Visit Example**

|                                                                                 | Visit                    | Patient:     Client Name       Therapist:     Your Name       Location:     Daycare |                                                                        |
|---------------------------------------------------------------------------------|--------------------------|-------------------------------------------------------------------------------------|------------------------------------------------------------------------|
|                                                                                 | Visit le<br>Type<br>Star | d: 87784 Count: 32<br>e: BA ▼<br>rt: 11:00 AM 3/18/2016 ■                           | Diagnosis 🏹<br>F89   Unspecified disorder of psychological development |
|                                                                                 | Treatment                | ts                                                                                  |                                                                        |
| Non Billable:<br>when BCBA<br>overlapped<br>(e.g. 12:00-<br>1:30 pm-6<br>units) | Id                       | CPT Code                                                                            | Units Mod1 Mod2 Mod3 Duration Inv.# Authorizations                     |
|                                                                                 | <b>8</b> 4684            | H2019   Direct ABA Services                                                         | 2 ▼ 30 min.                                                            |
|                                                                                 |                          | ۲<br>۲                                                                              | 0 ▼ 0 min.<br>0 ▼ 0 0 min.                                             |
| ,                                                                               |                          | V •                                                                                 | 0 ▼ 0 min.                                                             |
|                                                                                 |                          | H2019: regular billin<br>client seen individua<br>BT (e.g. 11:30 am-1               | ng code,<br>ally by<br>2:00 pm-                                        |
|                                                                                 |                          | 2 units)                                                                            | 2.00 pm                                                                |

#### Session Note Check List

#### **APPOINTMENTS**

- Type: ABA Therapy
  Start & End Time
- Start & End Time
- Location: Place of service (e.g. Home)
- Attendance Status: present, cancellation, no show, etc.
- Cancellation Subject: who, reason & notice of reason

VISITS & SOAP NOTES (if necessary)

- CPT Code: H2019, CX LT/MT 2 hrs., etc.
- Pri. Diag. Code: F84.0, etc.
- **u** Units: 1, 4, 8, etc.
- SOAP note for present sessions (all sections must contain information)
   Signature

**\*\*If any information above is missing for a note, your payment will be assured if not immediately resolved**\*\*

#### Cancellations

# What to do if your client cancels/no shows?

- Note cancellation in ClinicSource
- Attempt to reschedule if your schedule & the client's schedule allows
- Notify BCBA

#### **Cancellation Documentation**

- Less than (LT) 2 hours
  - Appointment Status: Cancellation
    - Blank Area: cancellation w/less than 2 hr. notice by client, reason (e.g. transportation issues)
  - Create visit
    - CPT Code: CX LT 2Hrs
    - Diagnostic Code: specific client code (e.g. Autistic Disorder F84.0)
    - Units: 1 (should automatically generate)
    - Duration: manually change to 30
- More than (MT) 2 hours
  - Appointment Status: Cancellation
    - \* Blank Area: cancellation w/2+ hour notice by therapist/client, reason (e.g. vacation)
  - Create visit
    - CPT Code: CX MT 2Hrs
    - Diagnostic Code: specific client code (e.g. Autistic Disorder F84.0)
    - Units: 1 (should automatically generate)
    - Duration: leave at 0

### **Cancellation Pay**

- If a client cancels a session w/2 hours or less notice, then therapists can bill for a cancellation stipend
- No Shows: if a client does not attend a session & no notice is provided, then therapists can bill for cancellation/no show stipend
- Cancellation/No Show Stipend Rate: 30 minutes
  - If a session is scheduled for 2 hours & the session gets cancelled you may only bill for 30 mins. (e.g. 4:30-6:30 pm session cancelled, hourly rate-\$17/hour, may bill \$8.50)

# Admin Pay

### What is considered "Admin"?

Staff meetings

- Pre-approved time by BCBA for:
  - Assisting with programming
  - Helping with office events (e.g. Halloween party)
  - Any time working on task not working directly with a client
- Does NOT include: writing notes, completing timesheet, answering emails, etc.

#### How to document admin time

- Create appointment
- Create visit
- CPT Code: BT Admin 15/17
- Units: 1
- Duration: total time, manually change
- Save!
- No note needed

| Schedule          | Documentation Visits Patien                                | ts Pay | yments     | Setu               | p H      | elp l  | .ogout              |                      |
|-------------------|------------------------------------------------------------|--------|------------|--------------------|----------|--------|---------------------|----------------------|
| 8 🚯               | 🗹 두 🗑   🗞                                                  |        |            |                    |          |        |                     |                      |
| Visit             | Patient:Client NameTherapist:Goudy, MarisaLocation:Daycare | T<br>T |            |                    | •        |        |                     |                      |
| Visit<br>Ty<br>St | Id: 151963 Count: 8<br>pe: BA ▼<br>art: 8:00 AM 11/14/2017 |        | Dia<br>R46 | gnosis<br>i.89   O | ther syn | nptoms | & signs involving a | ppearance & behavior |
| Treatme<br>Id     | nts<br>CPT Code                                            |        | Units      | Dura               | ation    | Inv#   | Authorizations      | ]                    |
|                   | BTAdmin 17   Behavior Therapy Admin                        | T      | 1 🔻        | 60                 | min.     |        | , lation Eations    |                      |
|                   |                                                            | T      | 0 🔻        | 0                  | min.     |        |                     |                      |
|                   |                                                            | T      | 0 🔻        | 0                  | min.     |        |                     |                      |
|                   |                                                            | ¥      | 0 🔻        | 0                  | min.     |        |                     |                      |
|                   |                                                            | T      | 0 🔻        | 0                  | min.     |        |                     |                      |
|                   |                                                            | ¥      | 0 🔻        | 0                  | min.     |        |                     |                      |
|                   |                                                            | ۲      | 0 🔻        | 0                  | min.     |        |                     |                      |
|                   |                                                            | Totals | : 1        | 60                 | min.     |        |                     |                      |

#### **NS In–Network**

#### What is this for?

- To be used for clients with CareFirst (MD ONLY) or Aetna as the primary payer
- If the client also has a secondary payer who will be the ultimate payer of services (e.g. HSCSN), the visit will need to be duplicated in the corresponding office location (e.g. Capitol Hill)

## How do I duplicate a visit?

Schedule

- Change schedule location
- Click "Visits" on header
- Click "New Visit" (2 people with + sign
- In visit enter CPT codes & duration per funding source

| Documentation Visits | Pati | ents F | ayments               | Setup | Help       | Logout  |           |
|----------------------|------|--------|-----------------------|-------|------------|---------|-----------|
| From: 10/1/2017      |      | To: 11 | /14/2017              |       | Therapist: | - All - |           |
| -                    | 8    | ld     | Treat. Date           | Patie | ent        | Pat. #  | Therapist |
| s                    |      | 151922 | 11/14/20              | Clier | nt Name    | ;       | Name      |
|                      |      | 151923 | 11/14/20              | Clier | nt Name    | ;       | Name      |
|                      |      | 151904 | 11/14/20              | Clier | nt Name    | ;       | Name      |
|                      |      | 151701 | 11/13/20              | Clier | nt Name    | ;       | Name      |
|                      |      | 151699 | 11/13/20 <sup>-</sup> | Clier | nt Name    | ;       | Name      |
| 2                    |      | 151722 | 11/13/20              | Clier | nt Name    |         | Name      |
|                      |      | 151727 | 11/13/20              | Clier | nt Name    | ;       | Name      |
|                      |      |        |                       |       |            |         |           |

## Enter "Appointment" Info

- Change following info using drop down arrow: Patient, Therapist, Location
- Change Date (click Calendar, select date, OK)
- Change time

| Schedule                    | Documentation Visits                                                  | Patients P | ayments      | Setup                  | Help L       | .ogout               |                      |
|-----------------------------|-----------------------------------------------------------------------|------------|--------------|------------------------|--------------|----------------------|----------------------|
| 8 🖟 🗸                       | 🌾 词   🗞                                                               |            |              |                        |              |                      |                      |
| Visit                       | Patient: Client Na<br>Therapist: Jackson, Chavon<br>Location: Daycare | me T       |              |                        |              |                      |                      |
| Visit Id:<br>Type:<br>Start | 152025 Count: 5<br>BA V<br>9:00 AM                                    | 1          | Dia<br>R46   | jnosis 🍞<br>89   Other | r symptoms ( | & signs involving ap | ppearance & behavior |
| Treatments                  | CPT Code                                                              | -          | Units        | Duratio                | n Inv#       | Authorizations       | ]                    |
| 148621                      | 0364T   Adaptive Behavior Treat                                       | iment by 🔻 | 1 7          | 30 m                   | in.          | , lation 2 adone     |                      |
| 0 148622                    | 0365T   Adaptive Behavior Treat                                       | ment by V  | 7 🔻          | 210 m                  | in.          |                      |                      |
|                             |                                                                       | T          | 0 🔻          | 0 m                    | in.          |                      |                      |
|                             |                                                                       | T          | 0 🔻          | 0 m                    | in.          |                      |                      |
|                             |                                                                       | T          | 0 🔻          | 0 m                    | in.          |                      |                      |
|                             |                                                                       | T          | 0 🔻          | 0 m                    | in.          |                      |                      |
|                             |                                                                       | T          | 0 🔻          | 0 m                    | in.          |                      |                      |
|                             |                                                                       | Total      | <b>S</b> : 8 | 240 m                  | in.          |                      |                      |

#### **Duplicating Visit ONLY**

No note needed!

#### What codes do I use?

#### NS In-Network

#### Capitol Hill/Bethesda

- 0364T: 1 unit (30 minutes)
- 0365T: remaining units (30 minutes/unit)
- HSCSN
  - H2019: all units (15 minutes/unit)

# **Billing Codes**

#### What codes to use

| Funding Source                                      | Codes                       | Units-Time                                           |  |  |
|-----------------------------------------------------|-----------------------------|------------------------------------------------------|--|--|
| HSCSN, DCEI, MoCo I &<br>T, Trusted                 | H2019                       | 1–15 mins.                                           |  |  |
| AmeriHealth                                         | 98960                       | 1–15 mins.                                           |  |  |
| CareFirst BCBS,                                     | 0364T                       | 1-30 mins. (1x/day)                                  |  |  |
| Tricare, Kaiser & Aetna                             | 0365T                       | 1–30 mins., use for remaining duration               |  |  |
| All Sources (for BCBA<br>overlap during<br>session) | Nonbillable BCBA<br>Overlap | Same as funding<br>source client overlap<br>occurred |  |  |
| Admin                                               | CX LT 2 hours               | 1-30 mins. (total)                                   |  |  |
|                                                     | CX MT 2 hours               | 0-Not billed                                         |  |  |
|                                                     | No Show                     | 1-30 mins. (total)                                   |  |  |
|                                                     | BT Admin 15/17              | 1–15 mins.                                           |  |  |